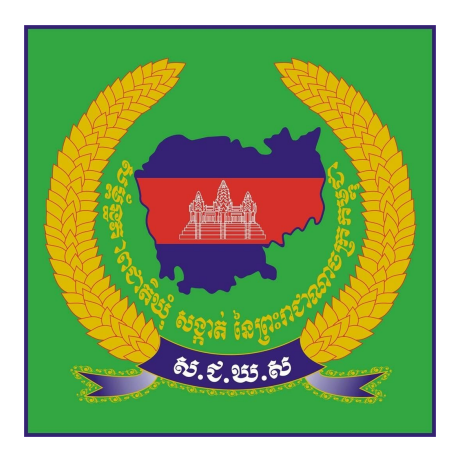

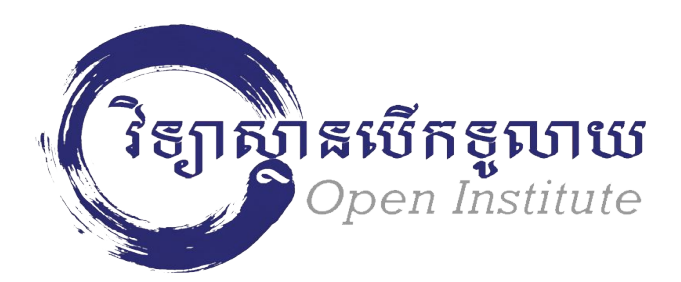

# វគ្គបណ្តុះបណ្តាលស្តិ៍ពិ៍ ສາເງຍັງຊາຜ່ Ushahidi

29, 30, 31 January, 2013

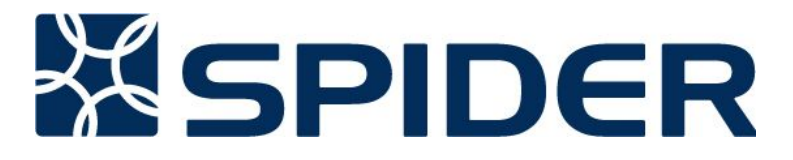

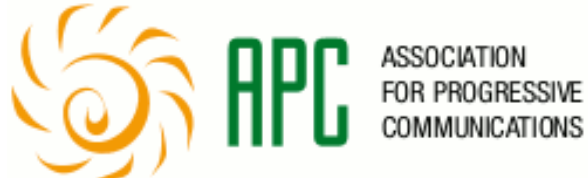

## ដោលចំណាចនៃខង្កមណ្ដុះបណ្ដាល

យល់ដឹងអំពីការប្រើប្រាស់កុំព្យូទ័រ និងការប្រើយូនីកូដខ្មែរ ដើម្បីចងក្រងរបាយការណ៍នៅក្នុង Ushahidi Platform

បន្ទាប់ពីបញ្ចប់វគ្គនេះ អ្នកនឹងទទួលបាននូវចំណេះដឹង ៖

🕨 យល់អំពី Ushahidi និងចេះប្រើប្រាស់ Ushahidi Platform

🕨 យល់ដឹងអំពីកុំព្យូទ័រ និងកម្មវិធីកុំព្យូទ័រដែលស្របច្បាប់ និងឥតគិតថ្លៃ

🕨 អាចស្វែងរកព័ត៌មាន តាមរយៈកម្មវិធីអ៊ីនធឺណិត

### សទាសនាឝងុំព្យូនំបោនាសាខ្មែរ

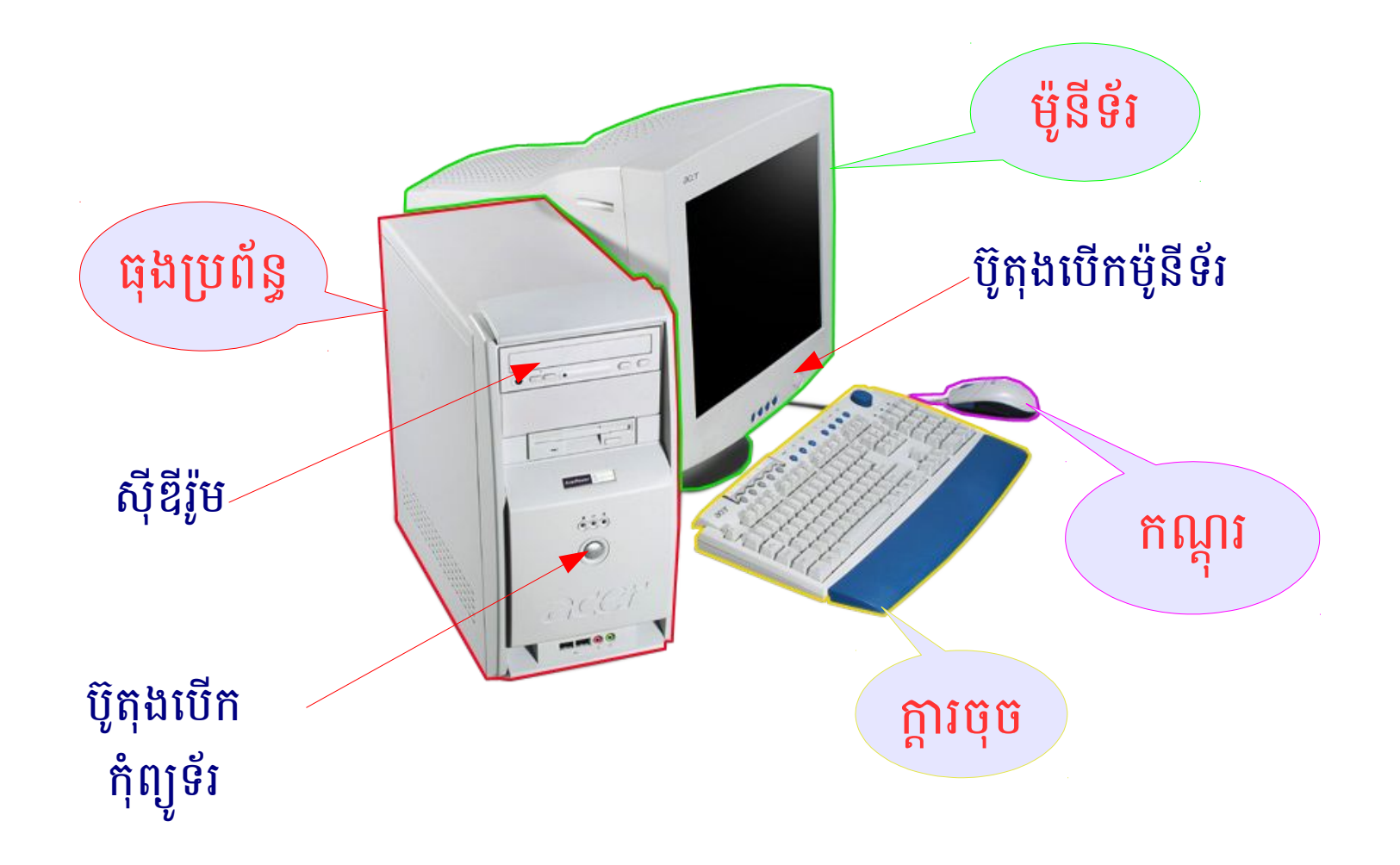

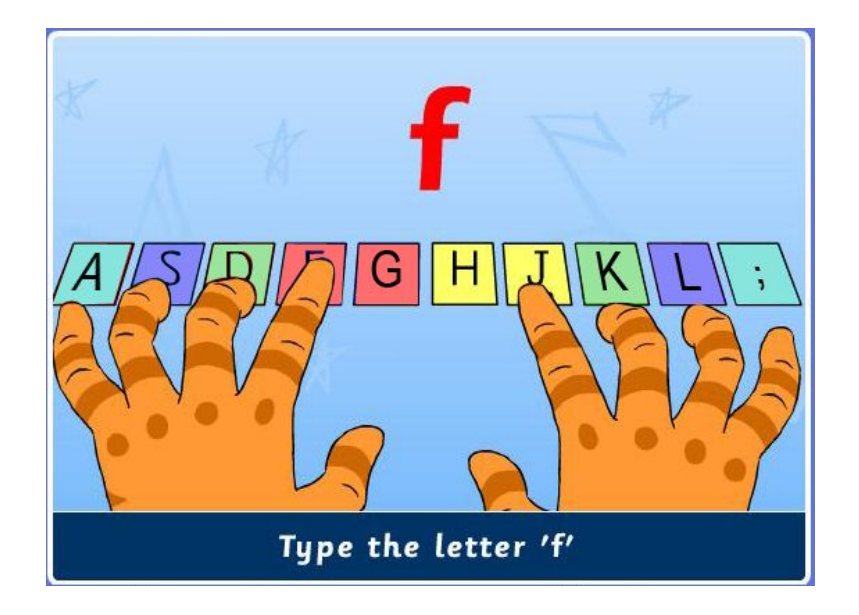

# នានោះដំណើម្លខំនុងទទុទ

|          | Esc        | FI | 1 | F2 |       | F3 | F٩ | 4 | F5  | F | 6 | F7   |   | F8 |   | F9 |   | F10  | F1    | .1 | F12 | 2 |    |     |
|----------|------------|----|---|----|-------|----|----|---|-----|---|---|------|---|----|---|----|---|------|-------|----|-----|---|----|-----|
|          |            | 1  |   | 2  |       | 3  | 4  |   | 5   | e | 5 | 7    |   | 8  |   | 9  |   | 0    | +     |    | , i |   | Ba | ack |
|          |            |    | q |    | w     |    | e  | r |     | t | z |      | u |    | i |    | ο |      | р     | [  |     | ] |    |     |
| ſ        | САР        | s  | į | э  | s     |    | d  |   | f   | g |   | h    |   | j  | I | k  |   |      | ;     | Τ  | i.  | 1 | Τ  |     |
|          | Shift <> y |    | / | х  |       | с  | v  | , | b n |   | n | m,   |   |    |   |    | - |      | Shift |    |     |   |    |     |
| Ctrl Alt |            |    |   |    | Space |    |    |   |     |   |   | AltG |   |    |   |    |   | Ctrl |       |    |     |   |    |     |

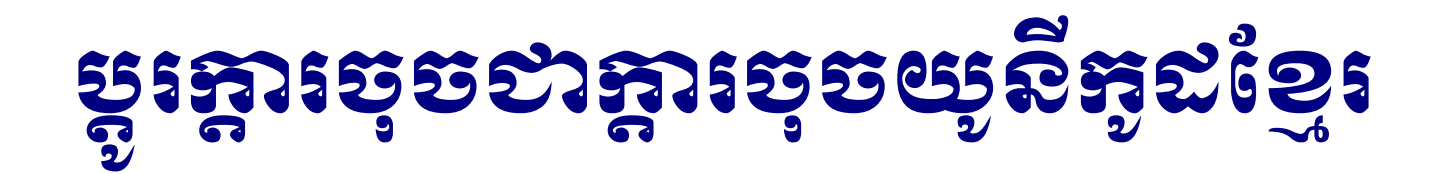

### ចំណាំ ៖ ដើម្បីវាយអក្សរខ្មែរ អ្នកត្រូវ**ប្តូរក្តារប៊ុបិ**មកជាក្តារចុចយូនីកូដខ្មែរ (CA)។

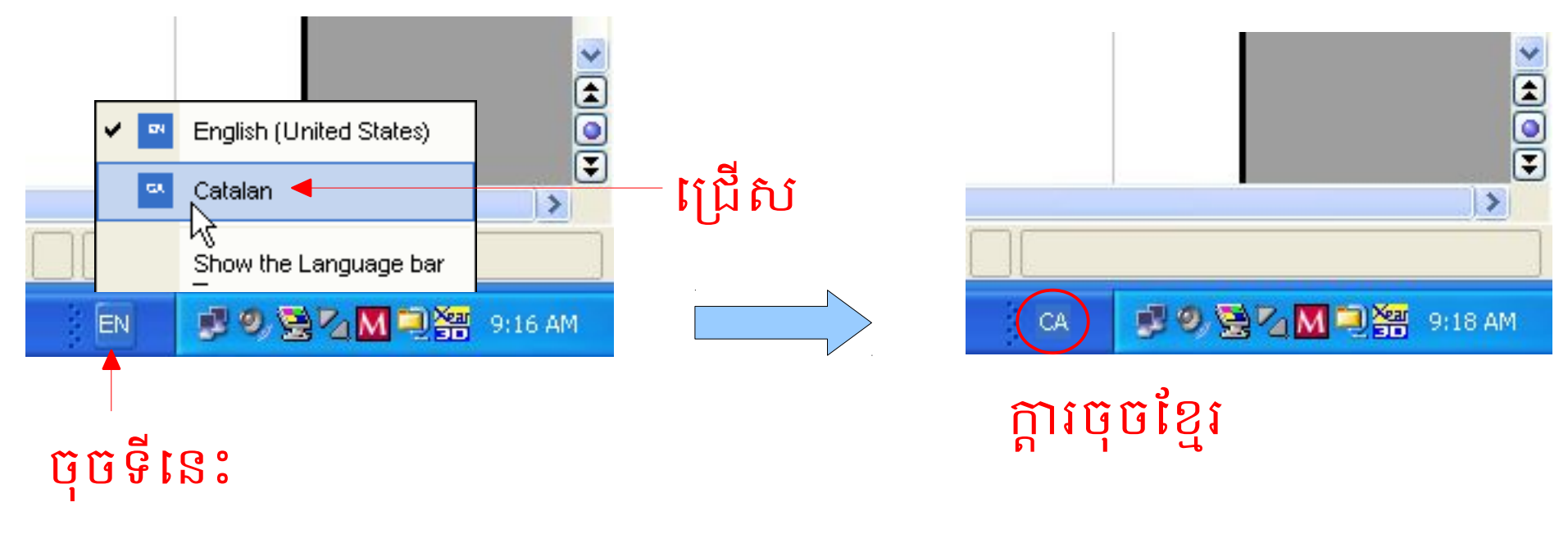

• ចុច *ជំនួស + ប្តុរ (Alt + Shift)* 

### ទៀបខាយភូនីភ្លូនខ្មែរ (គ)

ចំពោះវីនដូវីស្តា (Windows Vista និង Windows 7) ក្តាវចុចយូនីកូដខ្មែរ សម្គាល់ដោយ KH - Khmer (Cambodia) ។

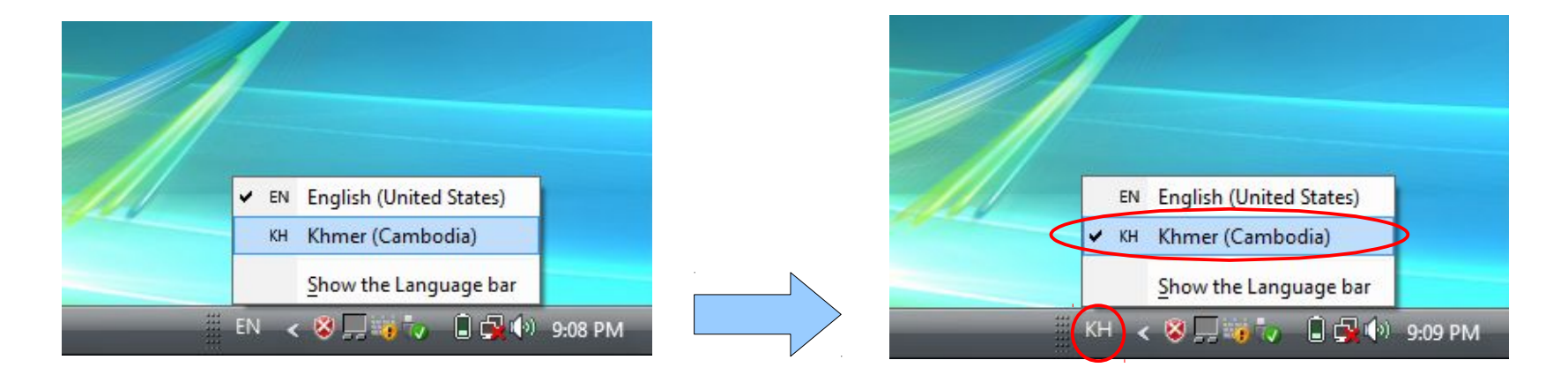

ចំណាំ ៖ ដើម្បីអាចប្រើប្រាស់យូនីកូដខ្មែរក្នុងកុំព្យូទ័របាន អ្នកចាំបាច់ត្រូវដំឡើង យូនីកូដខ្មែរ ហើយប្រព័ន្ធប្រតិបត្តិការវិនដូ (Windows) ដែលគាំទ្រយូនីកូដខ្មែរ គឺ ត្រូវមានកំណែចាប់ពី Microsoft Windows 2000 ឡើងទៅ ។

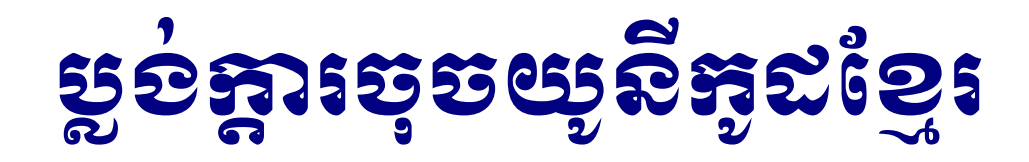

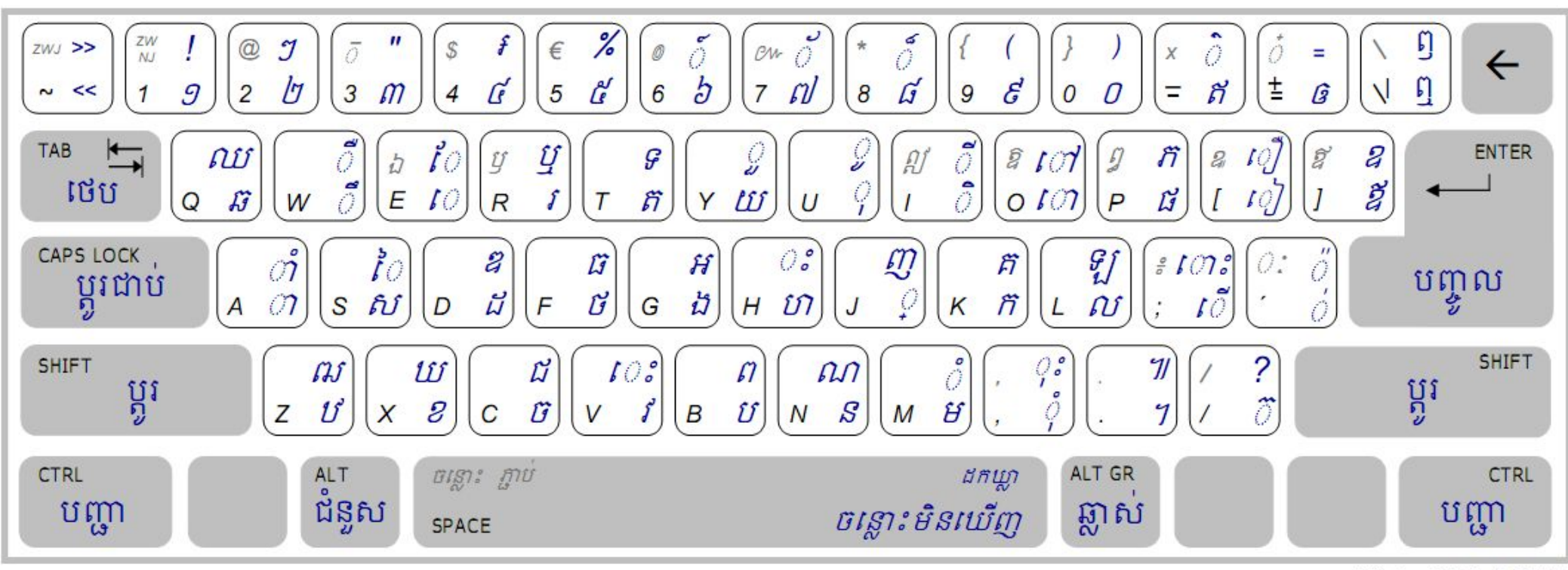

NiDA - V 1.0 - 1/9/05

វគ្គបណ្តុះបណ្តាលកម្មវិធីកុំព្យូទ័រភាសាខ្មែរ

កំណែ 2.0

ស្លាយ 7 នៃ 21

#### ស្លាយ 8 នៃ 21

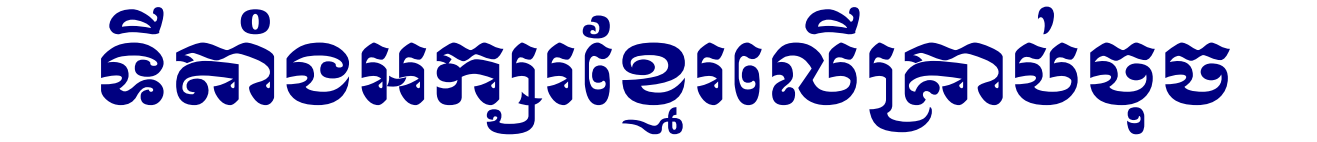

#### **ឧទាហរណ៍ ៖** ទីតាំងអក្សរខ្មែរលើគ្រាប់ចុច *R*

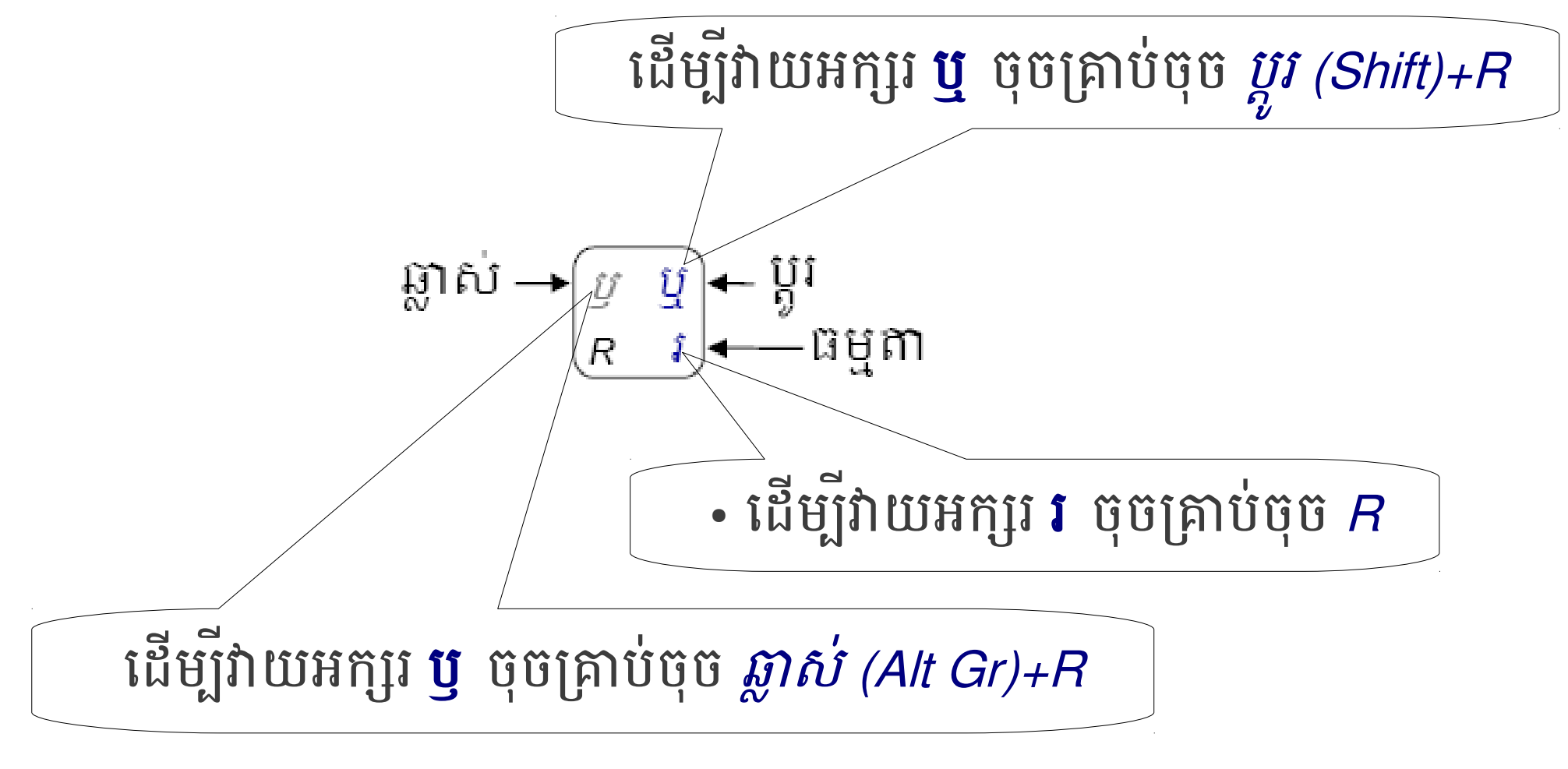

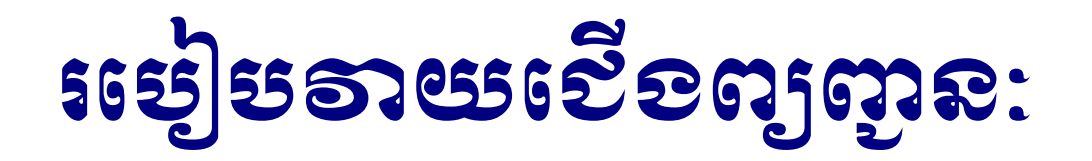

ដើម្បីវាយជើងព្យញ្ជនៈ ជាដំបូងអ្នកត្រូវចុចគ្រាប់ចុច សញ្ញាសម្រាប់ដាក់
 ជើង (្) បន្ទាប់មកចុចព្យញ្ជនៈដែលអ្នកចង់បាន ។

### **းေပါ့ ဗစ္စားေၾအားခဲ့ အိမ္မွာေၾကာက္ U**shahidi

- បើកកម្មវិធីរុករកអ៊ីនធឺណិត (Mozilla Firefox)
- វាយបញ្ចូលពាក្យ gbv.open.org.kh នៅក្នុងវបារស្វែងវក
- ចុចគ្រាប់ចុចបញ្ចូល (Enter)

| Firefox • | M Inbox - sks | ophea@gmail.com - G   | imail × 🗍 ផ្ទាំង | ag<br>a          | × | 🌒 បកប្រែ I Firefo |
|-----------|---------------|-----------------------|------------------|------------------|---|-------------------|
| e gbv.or  | en.org.kh     | 6                     |                  |                  | 2 |                   |
| 🦻 បានចូលទ | ទស្សន 📋       | Getting Started [] Si | uggested Sites   | Web Slice Galler | У |                   |
|           |               |                       |                  |                  |   |                   |
|           |               |                       |                  |                  |   |                   |
|           |               |                       |                  |                  |   |                   |
|           |               |                       |                  |                  |   |                   |
|           |               |                       |                  |                  |   |                   |
|           |               |                       |                  |                  |   |                   |
|           |               |                       |                  |                  |   |                   |
|           |               |                       |                  |                  |   |                   |
|           |               |                       |                  |                  |   |                   |
|           |               | Redirecting           |                  |                  |   |                   |

### **ສາເງຍັງຊາຣ**໌ Ushahidi

#### រង់ចាំបន្តិច បន្ទាប់មកតំបន់បណ្តាញក៏លេចឡើង ដែលមានផ្ទាំងចំនួនប្រាំមួយ

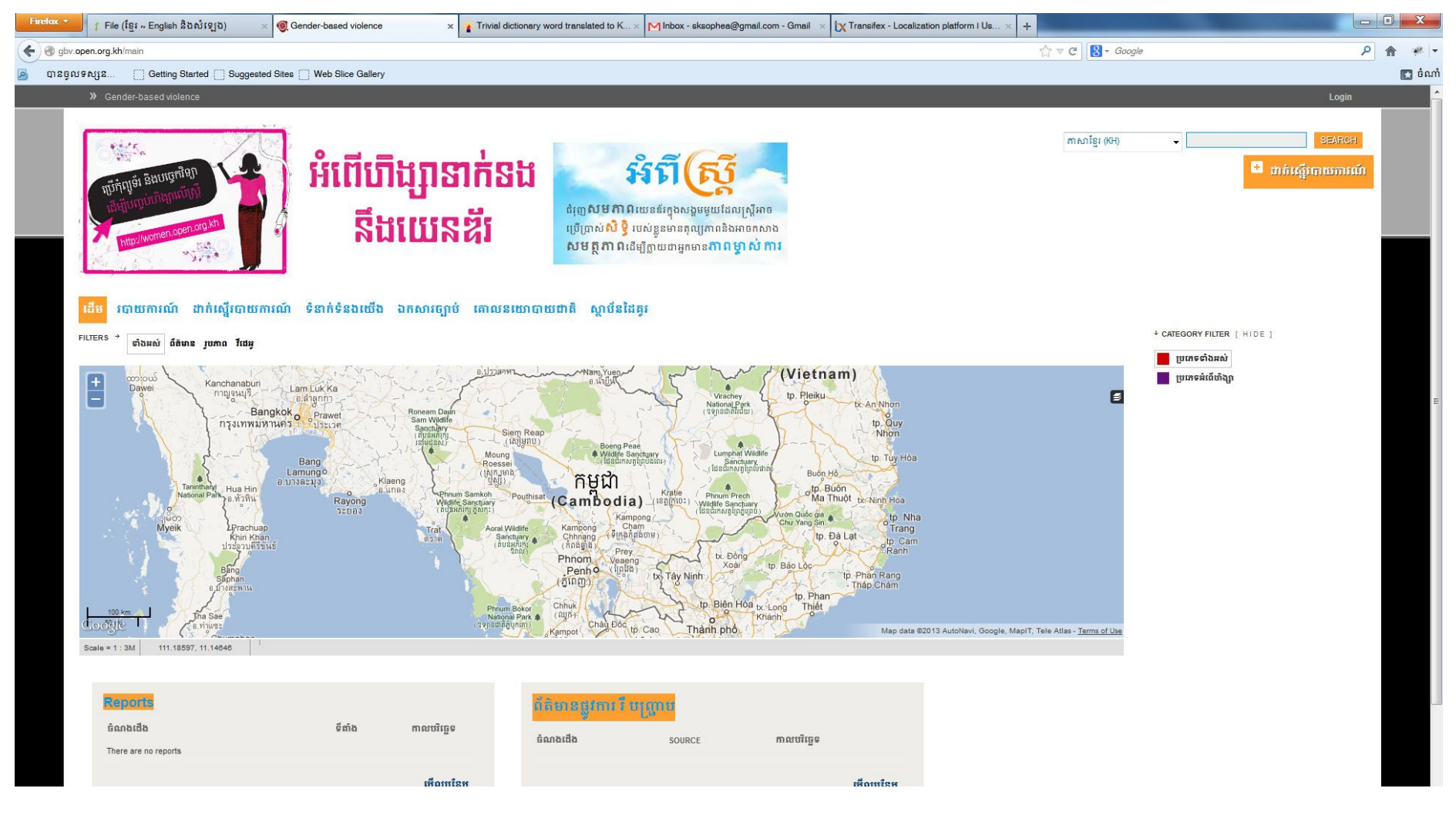

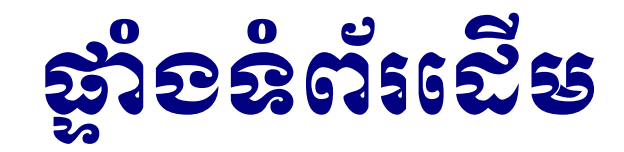

#### ផ្ទាំង ដើម គឺបង្ហាញអំពីព័ត៌មានដើមរបស់តំបន់បណ្តាញ

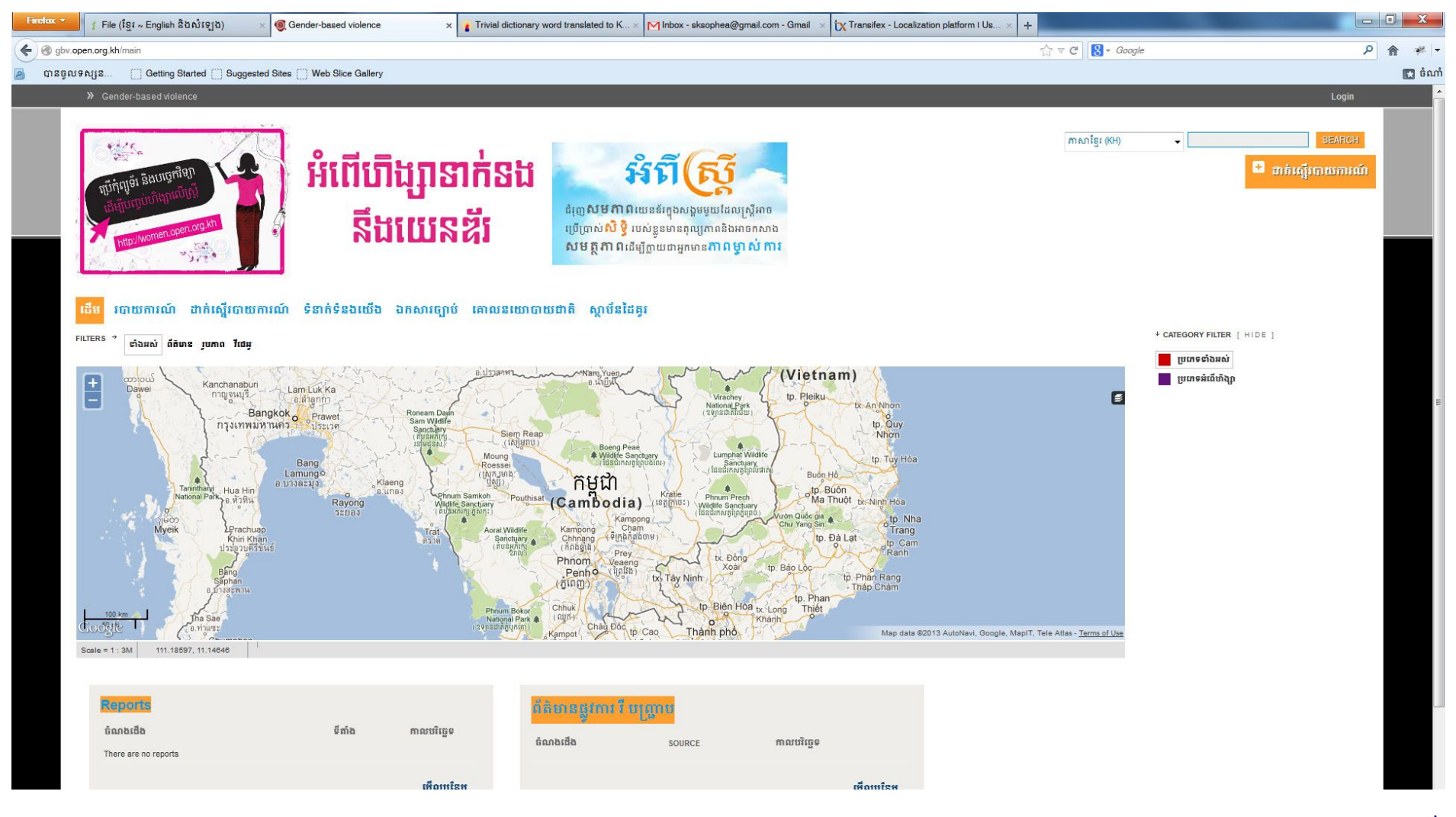

ស្លាយ 12 នៃ 21

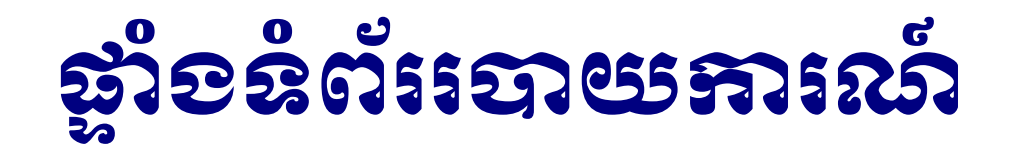

#### បង្ហាញអំពីរបាយការណ៍ផ្សេងៗដែលបានចងក្រង

| Firefox > Minbox - sksophea@gmail.com - Gmail 🗴 🌒 ชกรีเช I Firefox 20 (Aurora)                                                                                                    | i Khm 🗙 🎯 ជោយការណ៍ i Gender-based violence 🤉                                                                                  | × pin dictionary word translated to Khm                                                                                                    | × + |                  |        |         |
|----------------------------------------------------------------------------------------------------|----------------------------------------------------------------------------------------------------|----------------------------------------------------------------------------------------------------|-----|------------------|--------|---------|
| Source Strategy Strategy Strat |                                                                                                    |                                                                                                    |     | ☆ マ C 🚼 - google | ٩ 1    | n 📲 -   |
| 🔊 ຫລຽດເຈດເງລ 🗍 Getting Started 门 Suggested Sites 🗍 Web Slice Gallery                                                                                                    |                                                                                                    |                                                                                                    |     |                  |        | 💽 ចំណាំ |
| Gender-based violence                                                                                                    |                                                                                                    |                                                                                                    |     |                  | Login  | ^î      |
| មើម របាយការណ៍ ដាក់ស្ទើរបាយការណ៍ ទំនាក់ទំនងយើង ដ                                                                                                    | វ្សាទាក់នង<br>យនឌីរ<br>សមត្ថភាពដ                                                                                              | អំពី ស្ត្រី<br>លេខន័រក្នុងសង្គមមួយដែលស្ត្រីអាច<br>របស់ខ្លួនមានតុល្យភាពនិងអាចកសាង<br>រីម្បីត្លាយជាអ្នកមាន <b>ភាពម្ចាស់ការ</b>                                                                                                    |     | ៣សាខ្មែរ (0H)    | ៖EARCH |         |
| Showing Reports From Jan 01, 1970 to Jan 01, 1                                                                                                    | 970 🛇 ព្លាស់ផ្គូរដូកោលបរិច្ឆេទ                                                                                                |                                                                                                    |     |                  |        |         |
| 🗏 មណ្ដិ៍ 😳 ដែនទី 🛛 (0 reports) 💽 🗲                                                                                                    | គ្រងរបាយការណ៍                                                                                                    | 'n                                                                                                    |     |                  |        | ш       |
| 🗏 បញ្ញី 🗘 ដែនទី 🛛 (0 reports)                                                                                                    | រូបគេទ<br>ប្រភេទវង<br>ប្រភេទវង<br>ត<br>ត<br>ត<br>ត<br>ត<br>ត<br>ត<br>ត<br>ត<br>ត<br>ត<br>ត<br>ត<br>ត<br>ត<br>ត<br>ត<br>ត<br>ត | Clear      shhì    0      inhạn    0      w - (ms / 9 m)    0      w - hưả đuyưng    0      w - hưả    0      w - tha    0      w - tha    0      w - tha    0      w - tha    0      w - tha    0      w - tha    0      w - tha    0      w - tha    0      W - tha    0      W - tha    0      W - tha    0      Clear >    Clear >      Clear >    Clear >      Clear >    Clear > |     |                  |        |         |

ស្លាយ 13 នៃ 21

### ផ្លាំ១នំព័រជាអ់ស្ដើរបាយការណ៍

- សម្រាប់ចងក្រងរបាយការណ៍ដែលមានដូចជា ៖
- ជ្រើសរើសទម្រង់បែបបទ សម្រាប់កំណត់ថាតើរបាយការណ៍អ្នកស្ថិតក្នុងទម្រង់
  មួយណា ឧបទ្ទវហេតុ ឬកំណត់ត្រាអំពើហិង្សា
- សរសេរចំណងជើងរបាយការណ៍នៅក្នុងប្រអប់ចំណងជើង
- សរសេរខ្លឹមសាររបាយការណ៍នៅក្នុងប្រអប់សេចក្តីពណ៌នា
- កំណត់កាលបរិច្ឆេទ
- ជ្រើសប្រភេទអំពើហិង្សា
- ជ្រើសទីតាំងនៃកន្លែងកើតហេតុ
- ចុចប៊ូតុង ដាក់ស្នើ ដែលនៅខាងក្រោមនៃទំព័រ

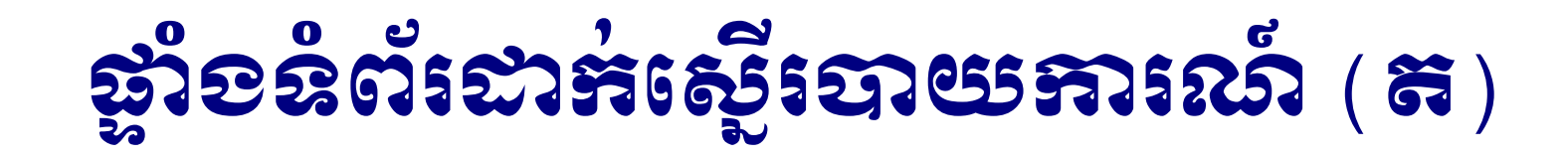

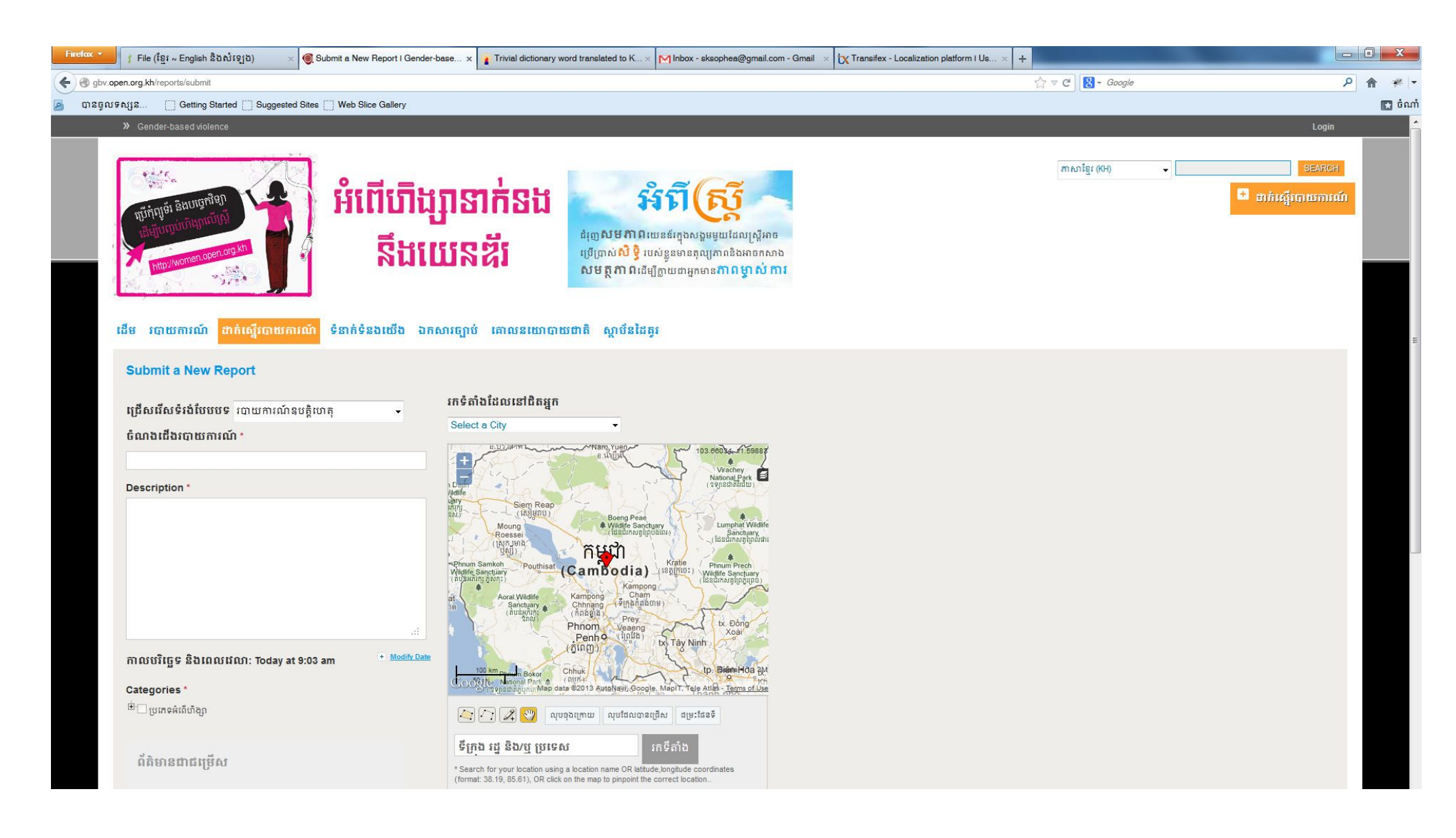

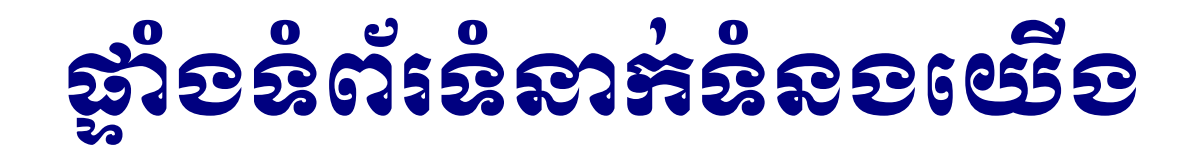

 បញ្ចូលព័ត៌មានរបស់អ្នកដូចជា ៖ ឈ្មោះ អាសយដ្ឋានអ៊ីមែល លេខទូរស័ព្ទ ប្រធានបទសារ សារ និងលេខកូដសុវត្ថិភាព រួចចុចប៊ូតុង ផ្ញើសារ

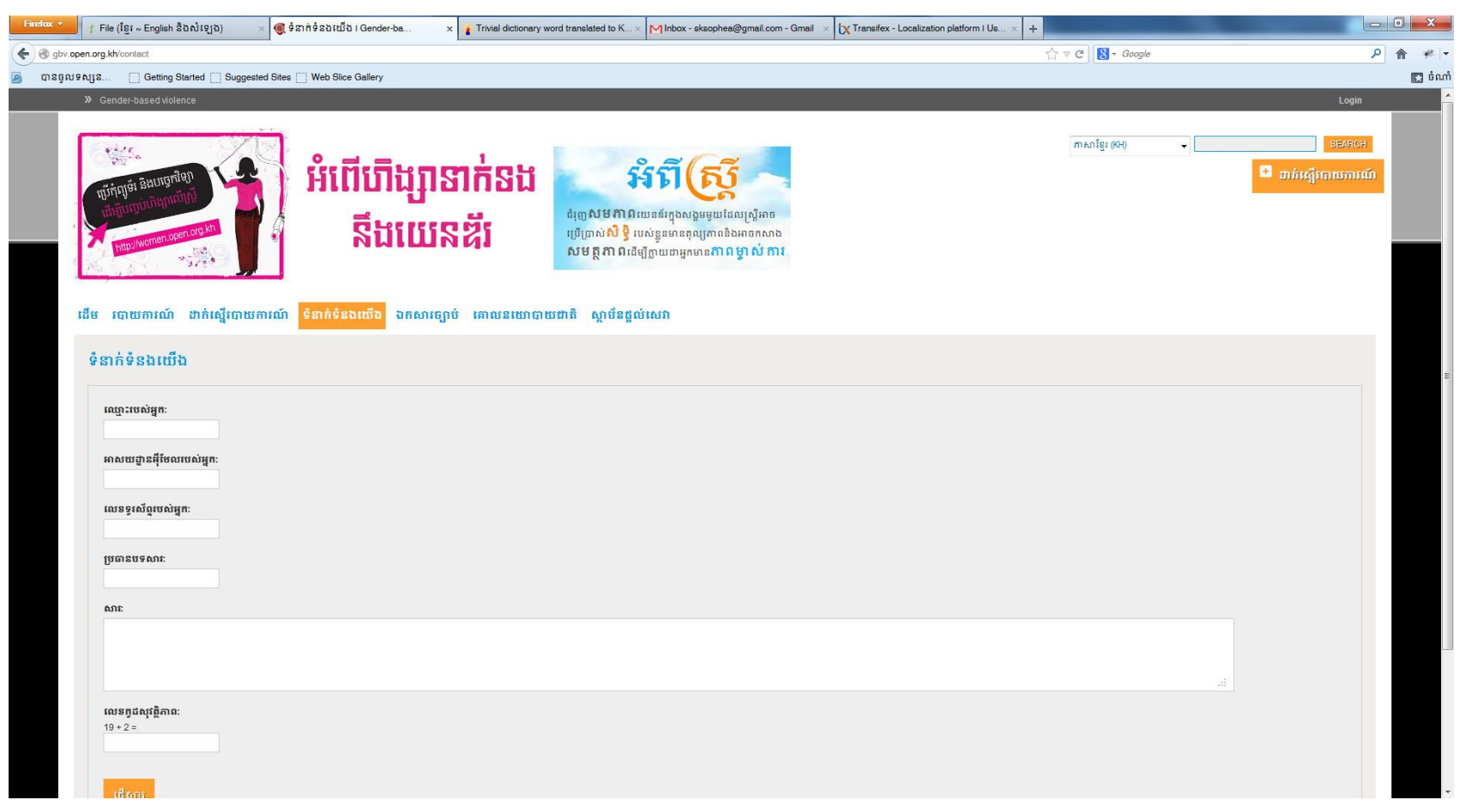

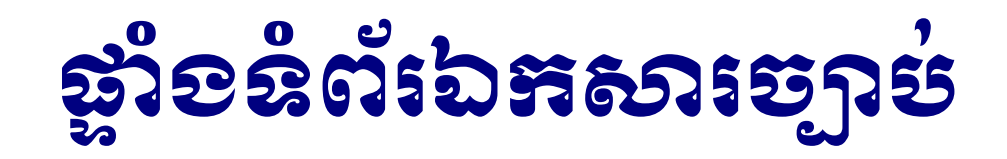

 អនុញ្ញាតឲ្យអ្នកតភ្ជាប់ទៅកាន់ឯកសារច្បាប់ផ្សេងៗដែលមាននៅក្នុងវិបផតថលស្ដី អំពីស្ត្រី women.open.org.kh

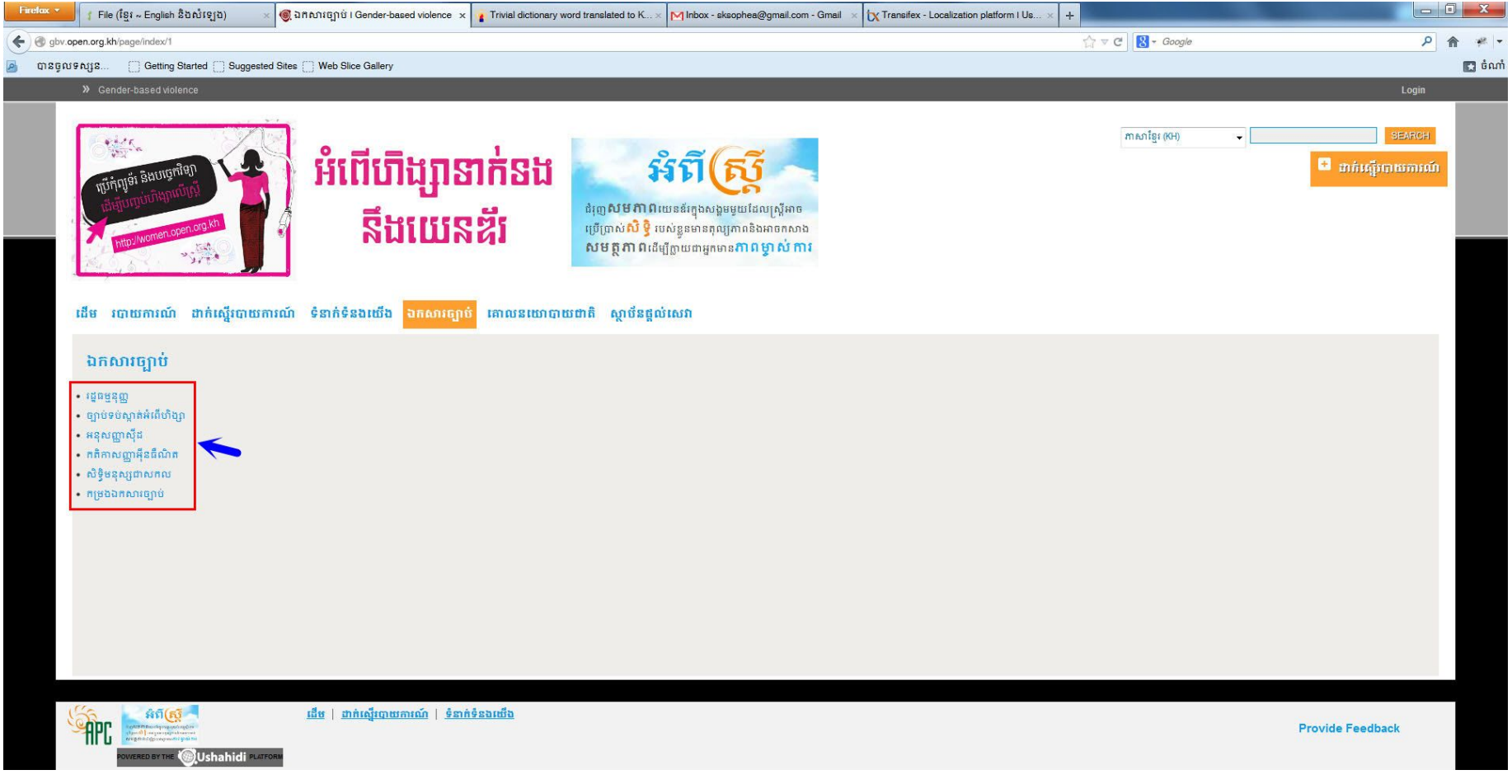

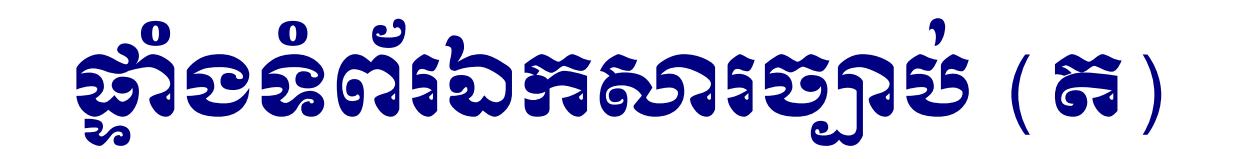

ឧទាហរណ៍ប្រសិនបើអ្នកចុចលើពាក្យរដ្ឋធម្មនុញ្ញ អ្នកនឹងទទួលបានផ្ទាំងដូចខាងក្រោម ៖

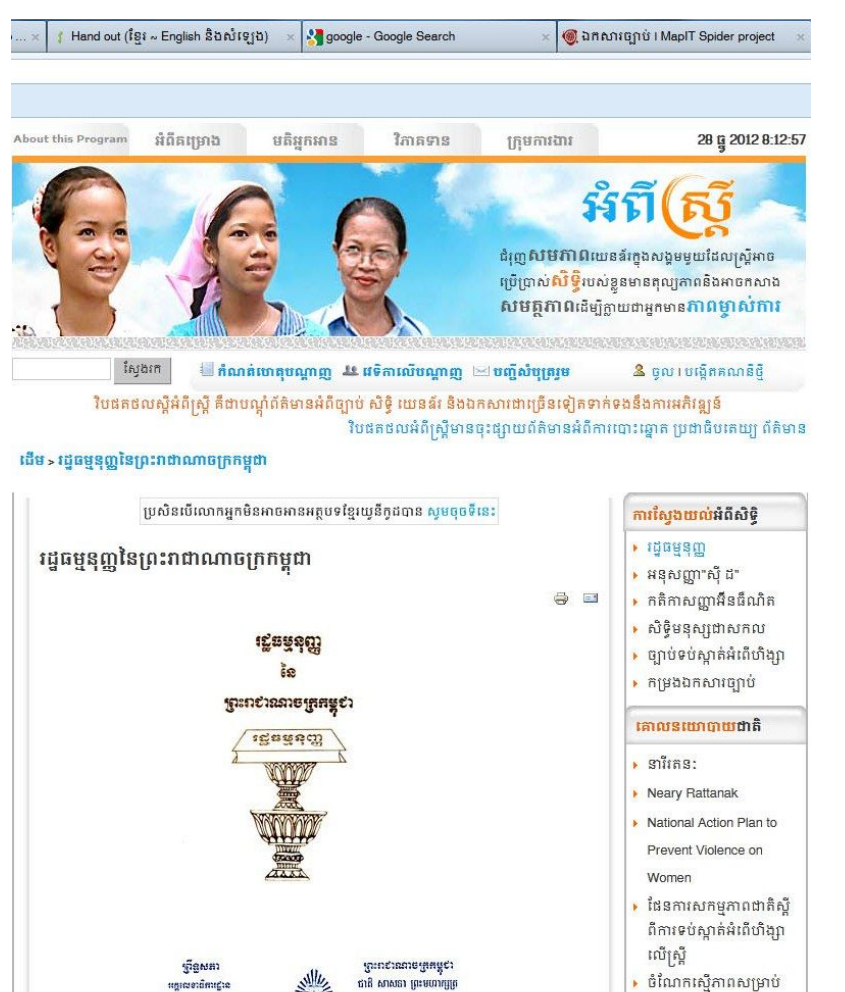

នោះថ្មផថរ

នារី

Safety village

commune/Sangkat

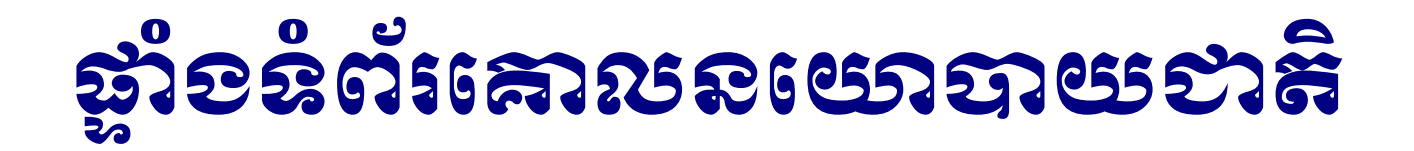

អនុញ្ញាតឲ្យអ្នកតភ្ជាប់ទៅកាន់ឯកសារគោលនយោបាយផ្សេងៗដែលមាននៅក្នុង
 វិបផតថលស្តីអំពីស្ត្រី women.open.org.kh

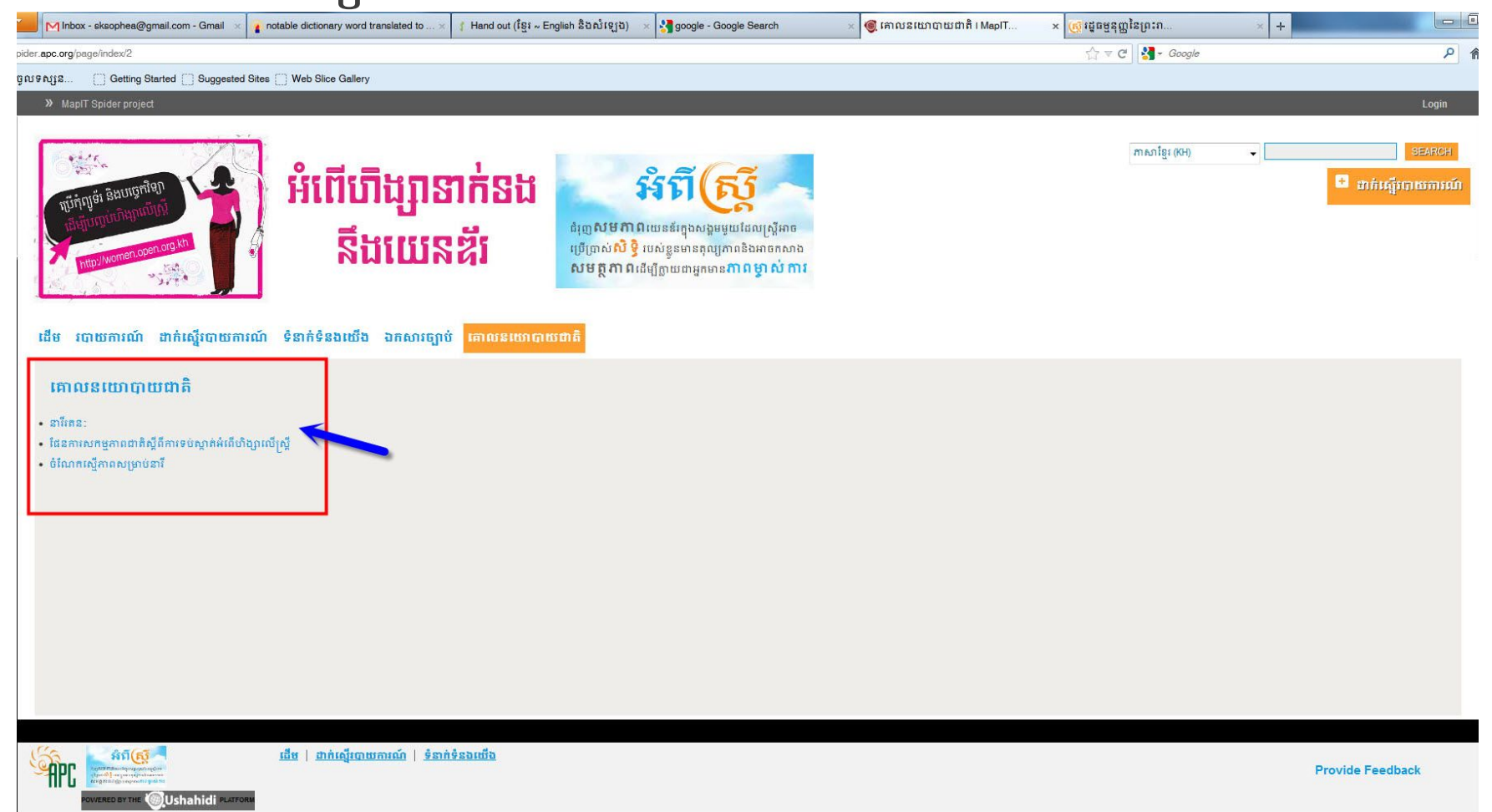

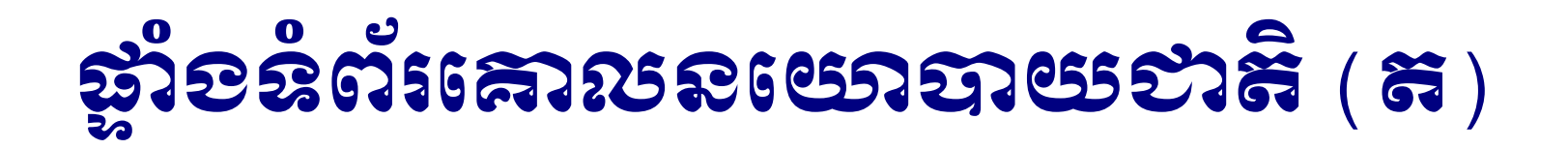

ឧទាហរណ៍ប្រសិនបើអ្នកចុចលើពាក្យនារីរតនៈ អ្នកនឹងទទួលបានផ្ទាំងដូចខាងក្រោម ៖

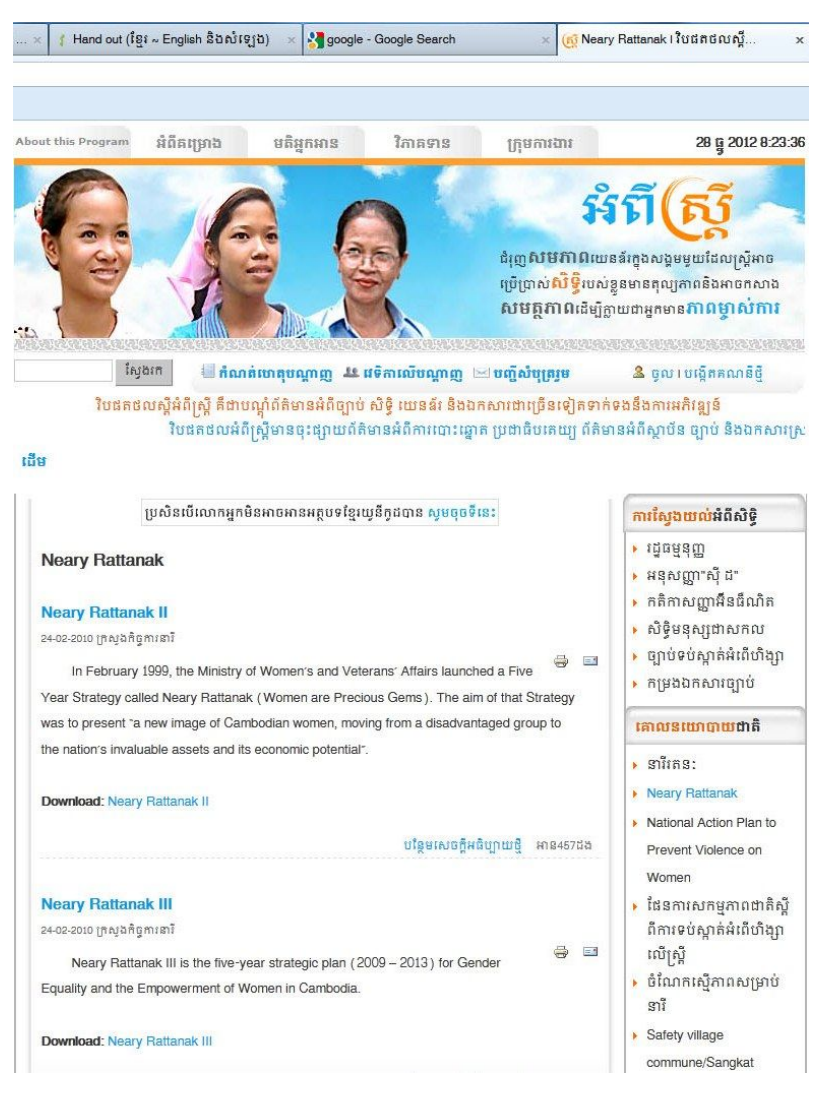

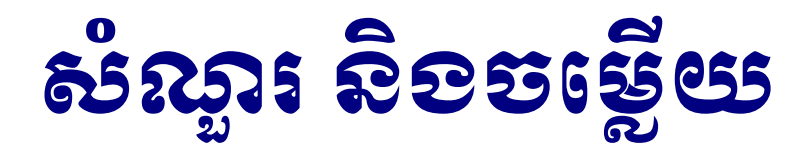

សំណួរ-ចម្លើយអំពីការប្រើប្រាស់ Ushahidi

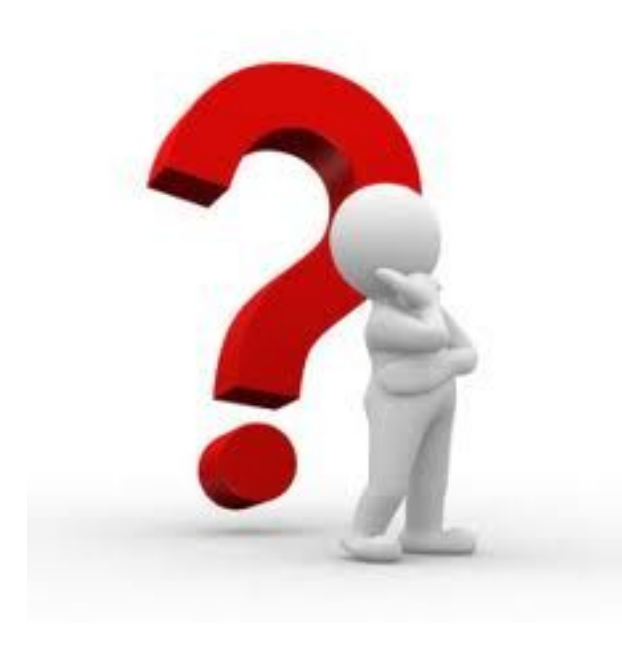